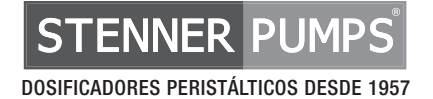

# **MODBUS RTU**

### MANUAL DEL PROTOCOLO DE COMUNICACIONES

A partir del RS-485, los MODBUS RTU son compatibles con los dosificadores Stenner de la serie S. El modelo debe tener el prefijo de código S30, S40 o S50 y una versión de firmware 3.02.02 o superior.

### ADVERTENCIA

LA INSTALACIÓN DEBE SER REALIZADA Y MANTENIDA POR PROFESIONALES DEBIDAMENTE ENTRENADOS. LEA EL MANUAL Y LAS ETIQUETAS PARA OBTENER LAS INSTRUCCIONES Y LA INFORMACIÓN DE SEGURIDAD.

### TABLA DE CONTENIDO

| GARANTÍA Y NORMAS DE SERVICIO            | 3           |
|------------------------------------------|-------------|
| INSTRUCCIONES DE SEGURIDAD Carátula, 4-6 | 8, 9, 12-13 |
| ACCESORIOS                               | 5           |
| INFORMACIÓN GENERAL                      | 5           |
| DIAGRAMA DE CONEXIONES                   | 6           |
| CONFIGURACIÓN DEL DOSIFICADOR            | 7-13        |
| GRÁFICO DEL PROTOCOLO                    | 14-15       |
| DIAGRAMA DEL PROTOCOLO                   | 16-17       |
| GUÍA DE REPARACIONES                     |             |

IMMB 120922

### GARANTÍA Y NORMAS DE SERVICIO

#### **DEVOLUCIONES**

Stenner tiene una política de devoluciones de 30 días en compras directas de fábrica. Con excepción de provisiones pre-acordadas, Stenner no recibirá devoluciones después de 30 días de su compra. Por devoluciones, llame al +1 904 641 1666 y pida un Número de Autorización de Devoluciones (RMA por sus siglas en ingles). Un 15% de cargo administrativo será aplicado. Envíe una copia de su factura original y hoja de empaque con su devolución.

#### **ENVÍOS DAÑADOS O PERDIDOS**

Chequee su pedido de inmediato en cuanto sea recibido. Todos los daños deben ser anotados en el comprobante de entrega. Llame al Servicio de atención al Cliente de Stenner al +1 904 641 1666 por cualquier faltante y/o daños dentro de los siete (7) días posteriores a la recepción.

#### AVISO DE EXONERACIÓN DE RESPONSABILIDAD

La información contenida en este manual no está destinada a fines de aplicación específicos.

Stenner Pump Company se reserva el derecho de cambiar precios, productos y especificaciones en cualquier momento y sin previo aviso.

El protocolo de comunicaciones Modbus es un producto de Modbus Organization, www.modbus.org.

# INSTRUCCIONES DE SEGURIDAD

### **INSTRUCCIONES DE SEGURIDAD IMPORTANTES**

Al instalar y usar este equipo eléctrico, siempre se deben seguir las precauciones básicas de seguridad, incluyendo las siguientes

### LEA Y SIGA TODAS LAS INSTRUCCIONES

**A WARNING** Advertencia de potencial peligro que puede causarle daños menores a su persona o a su propiedad si lo ignora.

### 🖄 🛦 WARNING) RIESGO DE DESCARGA ELÉCTRICA

### A WARNING RISK OF ELECTRIC SHOCK

Connect only to a branch circuit protected by a ground-fault circuit-interrupter (GFCI). Contact a qualified electrician if you cannot verify that the receptacle is protected by a GFCI.

### A AVERTISSEMENT RISQUE DE CHOC ELECTRIQUE

Brancher seulement à un réseau électrique protégé par un DDFT. Contactez un électricien certifié si vous ne pouvez pas vérifier que la prise est protégé par un DDFT.

### A PELIGRO RIESGO DE DESCARGA ELÉCTRICA

Conecte a un circuito en derivación protegido por un interruptor de descarga a tierra (GFCI). Contacte a un electricista certificado si no puede verificar que su receptáculo esté protegido por dicho interruptor (GFCI).

### INFORMACIÓN GENERAL

# A partir del modelo RS-485, los MODBUS RTU (Unidad de Transmisión Remota) son compatibles con los dosificadores Stenner de la Serie S.

- 1. El prefijo del código del modelo del dosificador debe ser S30, S40 o S50.
- La versión del firmware del dosificador debe ser 3.02.02 o superior. Para verificar esto, diríjase a Main Menu (Menú principal), seleccione Configuration (Configuración), luego seleccione Firmware Version (Versión del Firmware) para visualizar el código de la versión.
- 3. El modo de operación del dosificador debe ser configurado en estado Manual, 4-20mA, 0-10VDC (VCC) o Pulse (Pulso).

#### Capacidades remotas de los dosificadores de la Serie S Modbus

- · Cambiar los modos de operación
- · Establecer la velocidad en modo manual
- · Encendido y apagado del dosificador
- · Leer el estado del dosificador

#### Especificaciones de la Serie S Modbus

- · Direcciones servidoras programables de la 1 a la 247
- · Rango de baudios de 9600 o 19200 bps
- Paridad de datos de 8 par 1, 8 impar 1, 8 nulo 1, y 8 nulo 2

#### Accesorios necesarios para instalación Modbus (pieza # MOD100)

- 1 Manual Stenner de Modbus RTU
- 1 cable de comunicación Modbus RS-485
- 1 conector estanco para 3 terminales
- ▲ **CAUTION** El cable de comunicación Modbus que ingresa al dosificador debe ser aprobado UL, cUL AWM Estilo 2464, blindado, con dos conductores 22 AWG. El diámetro del flexible estanco debe ser de 0.4 mm a 0.6 mm.

### **DIAGRAMA DE CONEXIONES**

Vista posterior de los dosificadores de la serie S

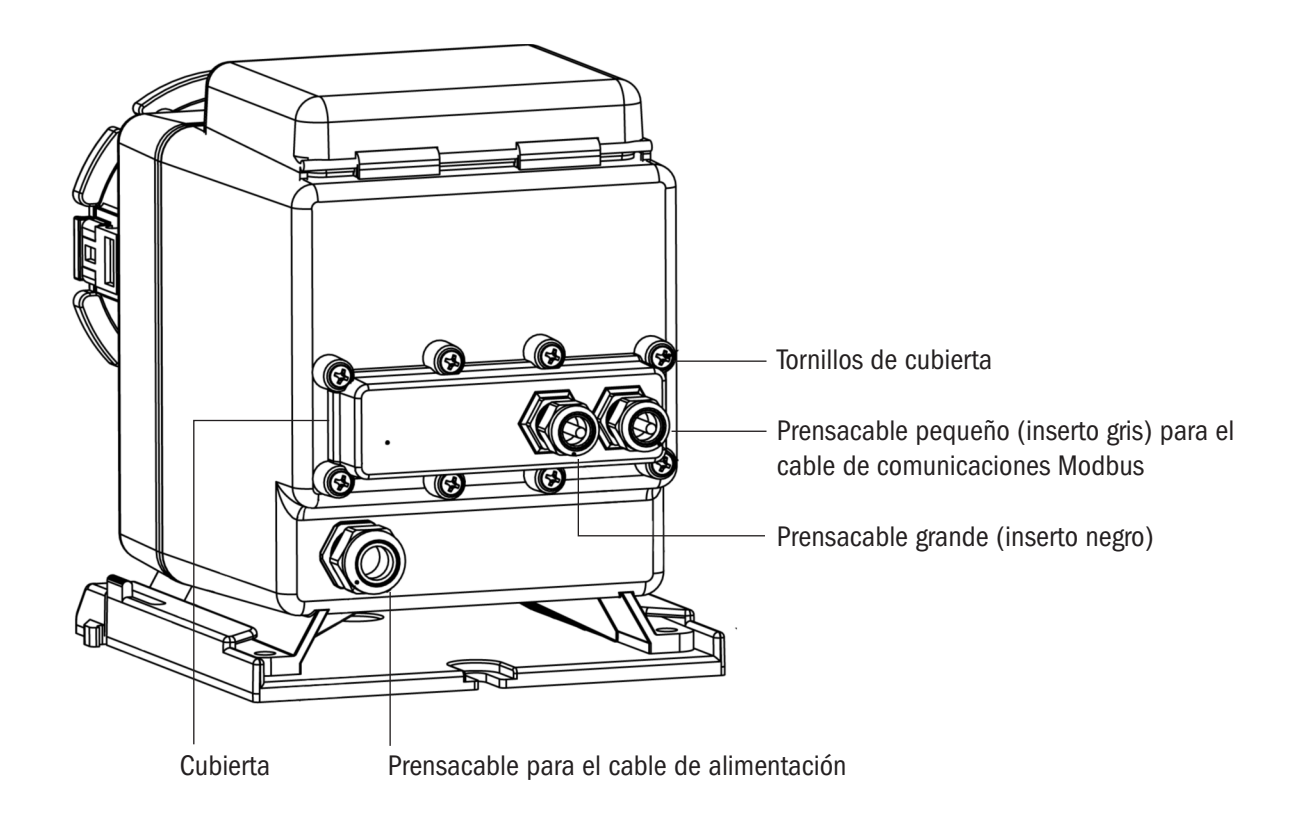

▲ **CAUTION** El cable de comunicación Modbus que ingresa al dosificador debe ser aprobado UL, cUL AWM Estilo 2464, blindado, con dos conductores 22 AWG. El diámetro del flexible estanco debe ser de 0.4 mm a 0.6 mm.

▲ **CAUTION** Para reducir el riesgo de una descarga eléctrica, desenchufe el dosificador previo a su mantenimiento.

### **CONFIGURACIÓN DEL DOSIFICADOR**

#### 1. CONECTE EL CABLE DE COMUNICACIÓN DEL MODBUS página 1 de 3

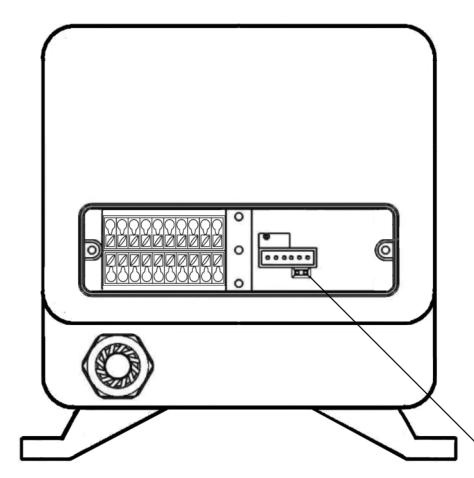

Los terminales de comunicación están ubicados en la parte posterior del dosificador.

Para acceder a los terminales, remueva los tornillos Philips de la cubierta

Terminales de comunicación

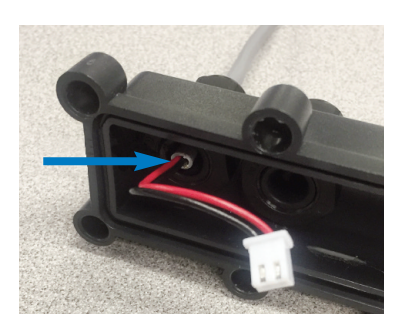

En el prensacable pequeño (inserto gris), afloje la tuerca exterior y remueva el encastre de goma.

Desde el interior de la cubierta, inserte el extremo pelado del cable Modbus a través del pequeño prensacable.

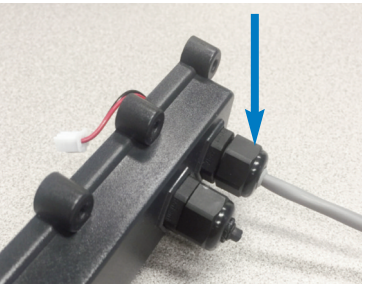

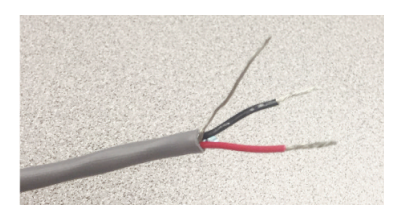

La cobertura exterior del cable debe ser claramente visible desde el interior de la cubierta.

Apriete completamente la tuerca del prensacable contra la cobertura exterior del cable.

En el extremo desnudo del cable, retire 2 cm de la cubierta exterior y del blindaje de aluminio.

Pele aproximadamente 1 cm del extremo de los cables.

#### 1. CONECTE EL CABLE DE COMUNICACIÓN DEL MODBUS página 2 de 3

Desarme el conector estanco para tres terminales.

Enhebre una tuerca de compresión y una cubierta de conector en el cable de comunicación.

Conecte y asegure los cables en los tres terminales en un lateral del cuerpo del conector. Para esto, afloje los tornillos, inserte los cables y luego ajuste nuevamente los tornillos.

Repita estos pasos para el otro lateral del conector

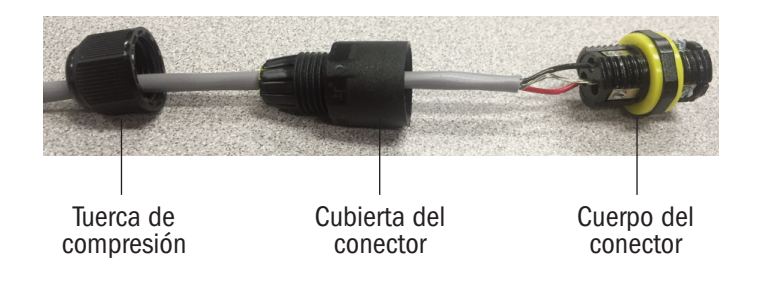

Cable negro RS-485 T/R – Cable rojo RS-485 T/R +

Coloque y ajuste con los dedos la cubierta del conector sobre el cuerpo del conector.

Apriete las tuercas de compresión sobre la cubierta del conector. Apriete las tuercas de compresión hasta quedar al ras con el cuerpo del conector.

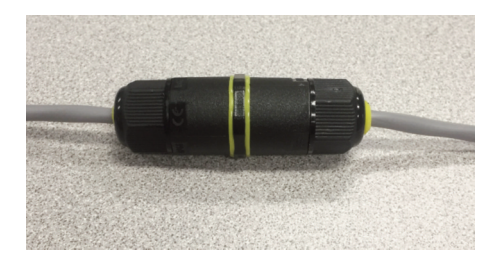

#### 1. CONECTE EL CABLE DE COMUNICACIÓN DEL MODBUS página 3 de 3

Remueva el cabezal negro que cubre los dos terminales. Enchufe el conector blanco del cable de comunicación en los dos terminales, con el cable rojo ubicado en el terminal más cercano a los bornes de conexión. Refiérase a los esquemas a continuación.

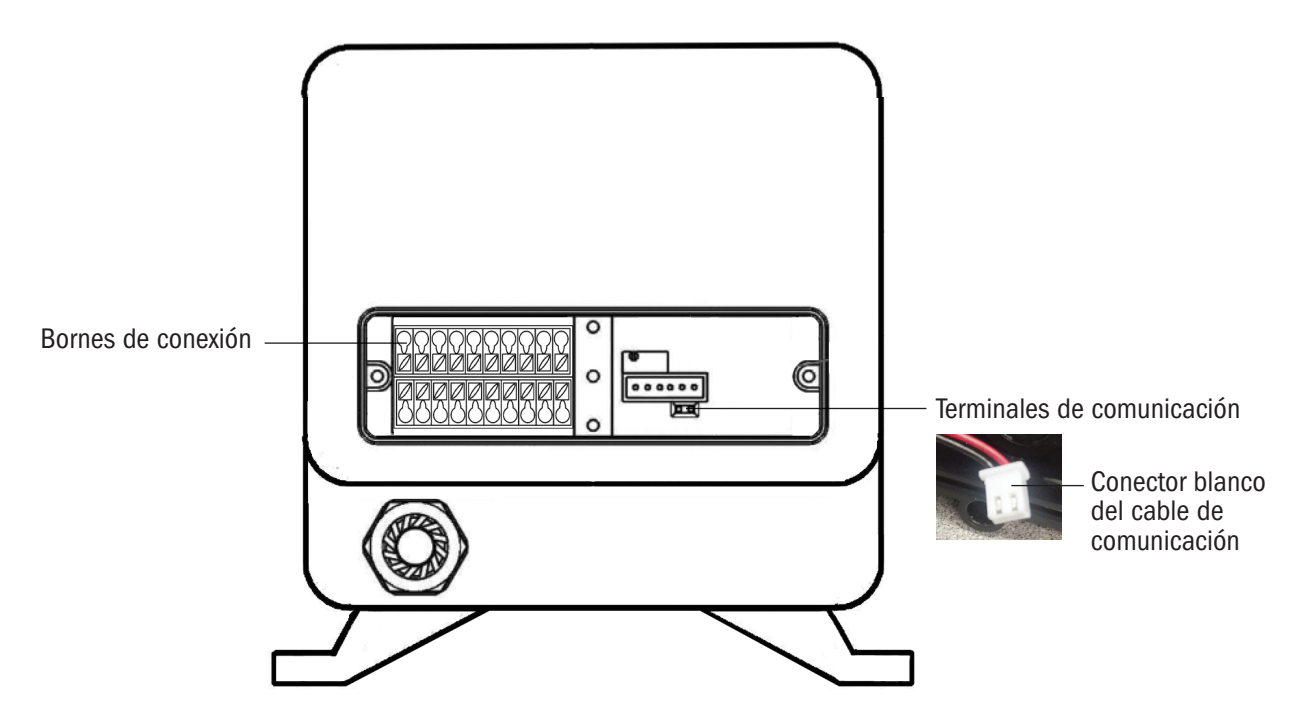

Coloque nuevamente la cubierta, asegúrese que los cables no queden apretados entre la cubierta y el cuerpo del dosificador.

Coloque nuevamente los tornillos de la cubierta, realizándolo con precaución de utilizar las roscas existentes y apriete hasta que la cubierta quede ajustada de forma uniforme y al ras con la carcasa.

▲ WARNING El ajuste deficiente del prensacable o de la cubierta puede permitir el ingreso de agua a la carcasa del dosificador, lo que puede causar fallas en el dosificador, daños a la propiedad o lesiones personales.

#### 2. CONFIGURE LOS PARÁMETROS DEL DOSIFICADOR

Los parámetros para los dosificadores de la Serie S deben ser establecidos en la configuración inicial.

| Display Brightness Brillo de la pantalla | <b>Reset Totalizer</b> Restablecer el Totalizador |
|------------------------------------------|---------------------------------------------------|
| Units Unidades                           | Leak Detect Detección de pérdidas                 |
| Clock Reloj                              | Outputs Salidas                                   |
| Calibration Calibración                  | Modbus Setup Configuración del Modbus             |
| Password Contraseña                      | Firmware Version Versión del Firmware             |
| Tube Timer Temporizador del tubo         | Reset Pump Restablecer dosificador                |

Los parámetros del Modbus también son configurables desde el menú de configuración (Configuration menu) ilustrado en la siguiente página.

#### 3. CONFIGURE LOS PARÁMETROS DEL MODBUS

Desde el menú principal (Main Menu), seleccione configuración (Configuration) y configuración del Modbus (Modbus Setup). Siga el menú para habilitar y configure la dirección servidora (Server address), los baudios (Set Baud Rate), y los formatos de datos (Set Data Parity Stop). El Modbus también puede ser desactivado del menú de configuración de Modbus (Modbus Setup menu).

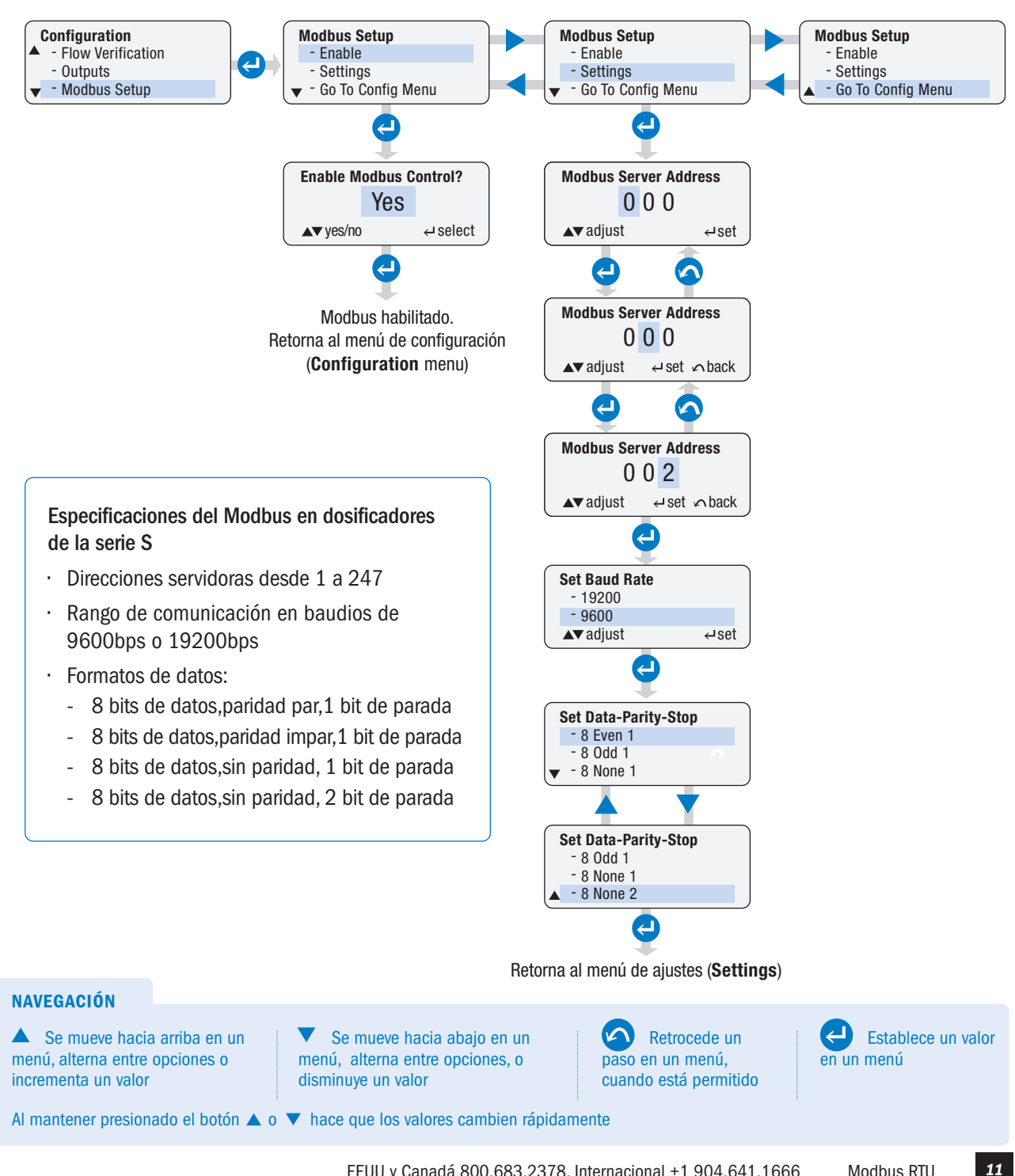

#### 4. ESTABLEZCA EL MODO DE OPERACIÓN DEL DOSIFICADOR

Desde el menú principal (Main Menu), vaya al menú de control (Control Mode) para configurar el modo apropiado de operación del dosificador.

#### 5. ESTABLEZCA EL DOSIFICADOR EN MODO DE OPERACIÓN LOCAL O REMOTO ilustrado en la siguiente página

Opere el dosificador en control Remoto (Remote) para: Manual, 4-20mA, 0-10VCC o Modo de pulso (Pulse). Opere el dosificador en control Local para el modo Manual únicamente.

#### **OPERE DE FORMA REMOTA Establecer el dosificador en control Remoto**

- 1. Desde el menú principal (Main Menu), seleccione configuración (Configuration), seleccione configuración del Modbus (Modbus Setup) y habilite el Modbus (Enable).
- 2. Desde el menú principal (Main menu), seleccione el modo de control (Control Mode), seleccione Manual, 4-20mA, 0-10VCC o modo de pulso (Pulse mode).
- 3. Desde el menú principal (Main menu), seleccione encender el dosificador (Run Pump), seleccione SI (Yes) para operación remota (Remote), y presione ingresar (Enter).

El dosificador se encuentra ahora en control remoto y funcionará únicamente ( cuando se indigue por medio del Modbus. La pantalla indicará "rmt Stop".

6 rmt Stop

Manual

#### **OPERE LOCALMENTE Establecer el dosificador en control local**

- 1. Desde el menú principal (Main Menu), seleccione configuración (Configuration), seleccione configuración del Modbus (Modbus Setup) y habilite el Modbus (Enable).
- 2. Desde el menú principal (Main menu), seleccione modo de control (Control Mode) y seleccione Manual.
- 3. Desde el menú principal (Main menu), seleccione encender dosificador (Run Pump), seleccione SI (Yes) para operación Local y presione ingresar (Enter).

El dosificador se encuentra ahora en control local y operará en modo manual. Un operador o sistema remoto puede monitorear el estado del dosificador vía el Modbus.

- · Si el dosificador fue retirado del modo remoto
- Si el dosificador está funcionando o se ha detenido
- · Si el dosificador tiene alguna condición de alarma o falla
- · La velocidad a la cual está operando el dosificador

#### Sacar el dosificador del control remoto Modbus

- 1. En el panel de control, presione y mantenga presionado el botón Ingresar (Enter) por 2 segundos.
- 2. El dosificador no funcionará, la pantalla indicará "El dosificador será removido del modo de control Modbus" (**Pump will be removed from Modbus control**). Presione ingresar (**Enter**) para aceptar o en caso de que corresponda, ingresar su contraseña. La pantalla retornará a la parte superior del menú principal (Main menu).

A WARNING Para prevenir lesiones durante el reemplazo del tubo u otro mantenimiento, siempre sague el dosificador del modo de control Modbus ya sea operándolo en control local o desactivando el Modbus en el menú de configuración de Modbus (Modbus Setup) en el menú de configuración (Configuration Menu). Remover el dosificador del control Modbus evita que sea encendido de forma remota.

#### 5. ESTABLEZCA EL DOSIFICADOR EN MODO DE OPERACIÓN LOCAL O REMOTO continúa

Desde el menú principal (**Main Menu**), seleccione encender el dosificador (**Run Pump**) y establezca el dosificador en modo de operación local o remoto.

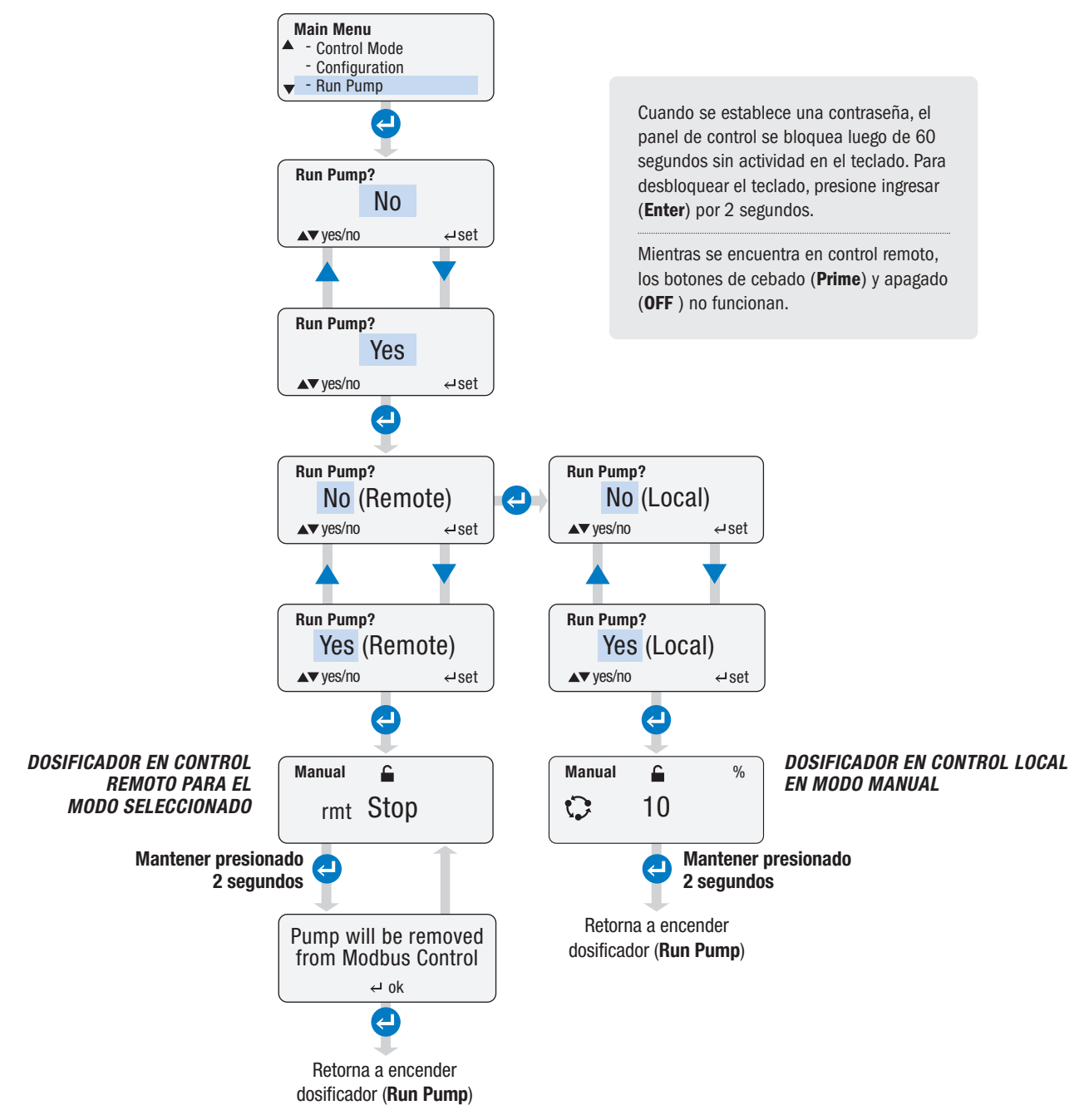

WARNING Para prevenir lesiones durante el reemplazo del tubo u otro mantenimiento, siempre saque el dosificador del modo de control Modbus ya sea operándolo en control local o desactivando el Modbus en el menú de configuración de Modbus (Modbus Setup) en el menú de configuración (Configuration Menu). Remover el dosificador del control Modbus evita que sea encendido de forma remota.

## PROTOCOLO DE COMUNICACIÓN MODBUS - GRÁFICO

Los gráficos y diagramas en las próximas 4 páginas representan un protocolo típico de Modbus

| 02                  | 06                   | 0000                   | 0001               | 4839 |
|---------------------|----------------------|------------------------|--------------------|------|
| Dirección Servidora | Código de la función | Dirección del Registro | Valor del Registro | CRC* |

\* CRC= Verificación de redundancia cíclica (verificación de errores).

| NÚMERO DE<br>REGISTRO | DIRECCIÓN DEL<br>REGISTRO (2 BYTES) | DESCRIPCIÓN                                                       | LECTURA/<br>ESCRITURA | VALOR DEL REGISTRO<br>(2 BYTES) | TAMAÑO DEL<br>DATO | CÓDIGO DE<br>La función (1 Byte) |
|-----------------------|-------------------------------------|-------------------------------------------------------------------|-----------------------|---------------------------------|--------------------|----------------------------------|
| 4x0001                | 0x0000                              | Iniciar dosificador,<br>Parar dosificador,<br>Restablecer Fallas, | Solo Escritura        | 0x0000 to 0x0002                | 16 bits            | 6                                |
| 4x0002                | 0x0001                              | Cambiar el modo<br>del dosificador                                | Solo Escritura        | 0x0001 a 0x0004                 | 16 bits            | 6                                |
| 4x0003                | 0x0002                              | Establecer la velocidad<br>en mod manual                          | Solo Escritura        | 0x0000 a 0x0064                 | 16 bits            | 6                                |
| 4x0004                | 0x0003                              | Solicitar velocidad del dosificador                               | Solo Lectura          | 0x0000 a 0x0064                 | 16 bits            | 3                                |
| 4x0005                | 0x0004                              | Solicitar tiempo de uso del tubo                                  | Solo Lectura          | 0x0000 a 0x270F                 | 16 bits            | 3                                |
| 4x0005<br>4x0006      | 0x0004                              | Solicitar estado del dosificador                                  | Solo Lectura          | Ox0000 a 0xFFFF                 | 16 bits            | 3                                |
|                       |                                     |                                                                   |                       |                                 |                    |                                  |
|                       |                                     |                                                                   |                       |                                 |                    |                                  |

| COMEN                                                                                                    | TARIOS                                  |                                                                                                    |                                                                                                    |  |
|----------------------------------------------------------------------------------------------------|-----------------------------------------|----------------------------------------------------------------------------------------------------|----------------------------------------------------------------------------------------------------|--|
| Escriba 0x0000 para <b>DETENER</b> el dosificador / Escriba 0x0001 para INICIAR el dosificador<br>Escriba 0x0002 para <b>RESTABLECER</b> las fallas (temporizador de tubo, detección de pérdidas, verificación de flujo) (tube timer, leak detect, flow verification)<br>NOTA: La falla genérica del motor (Drive Fault) requiere desenergizar y energizar nuevamente el dosificador. |                                         |                                                                                                    |                                                                                                    |  |
| Escriba<br>Escriba                                                                                                    | 0x0001 para poner<br>0x0003para poner e | el dosificador en modo <b>MANUAL</b><br>el dosificador en modo 0-10VCC                                                                                                    | Write 0x0002 to put pump in <b>4-20mA</b> mode<br>Escriba 0x0004 para poner el dosificador en modo de <b>Pulso</b>                                                                                                    |  |
| 0x0000 a 0x0064 asigna de 0 a 100% la velocidad en incrementos de uno por ciento<br>Ejemplo: Escribiendo 0x0000 establece la velocidad en 0% / 0x0032 establece la velocidad al 50% / 0x0064 establece la velocidad al 100%                                                                                                    |                                         |                                                                                                    |                                                                                                    |  |
| Devuelve un valor de 0x000 a 0x0064 que asigna de 0 a 100%                                                                                                    |                                         |                                                                                                    |                                                                                                    |  |
| Devuelve un valor de 0x000 a 0x270F que asigna de 0 a 100%                                                                                                    |                                         |                                                                                                    |                                                                                                    |  |
| Devuelve un valor que corresponde a los siguientes status en bits:                                                                                                    |                                         |                                                                                                    |                                                                                                    |  |
| Bit 0:                                                                                                    | REMOTO                                  | Un valor de 1 indica que el dosificador está en contr<br>valor de 0 indica que el dosificador está en control <b>L</b>                                                                                                    | rol remoto ( <b>REMOTE</b> ) por medio del Modbus. Un<br><b>.OCAL.</b>                                                                                                    |  |
| Bit 1:                                                                                                    | ENCENDIDO                               | <b>REMOTO (REMOTE):</b> Un valor de 1 indica que se ha velocidad del dosificador para confirmar que el dosi modo de 4-20mA cuando recibe la señal de 4mA. H funcionando si la velocidad de 4mA = 0%. <b>LOCAL:</b> Un valor de 1 indica que el dosificador está | enviado una señal de encendido al dosificador. Se debe verificar la<br>ficador esté funcionando. Por ejemplo, el dosificador podría estar en el<br>a recibido el comando de iniciarse, pero el dosificador no estará<br>funcionando. Un valor de 0 indica que el dosificador no esta funcionando. |  |
| Bit 2:                                                                                                    | MODO ESPERA                             | Un valor de 1 indica que el modo de ESPERA (STAN                                                                                                    | DBY) está activado.                                                                                                    |  |
| Bit 3:                                                                                                    | FALLA GENÉRICA<br>DEL MOTOR             | Un valor de 1 indica que el dosificador tiene una fall<br>y energizando el dosificador.                                                                                                    | a genérica del motor (Drive Fault). Esto debe restablecerse desenergizando                                                                                                    |  |
| Bit 4:                                                                                                    | TEMPORIZADOR<br>DEL TUBO                | Un valor de 1 indica que el temporizador del tubo ( <b>T</b><br>Sin embargo, la falla reaparecerá si la condición de<br>cambiado y el temporizador del tubo reiniciado.                                                                                         | ubeTimer) ha expirado. Esta falla puede ser restablecida de forma remota.<br>falla no ha sido eliminada del dosificador. En este caso, el tubo debería ser                                                                                                    |  |
| Bit 5:                                                                                                    | Detector<br>De Flujo                    | Un valor de 1 indica que la verificación de flujo ( <b>Flov</b><br>restablecida de forma remota, sin embargo, el dosifi<br>inconveniente que pueda causar una pérdida de fluj<br>vacío, el tubo de descarga desconectado, etc.                                  | w Verification) ha detectado una pérdida de flujo. Esta falla puede ser<br>cador debería ser revisado de forma física para asegurarse que cualquier<br>o sea abordado, tales como: la descarga obstruida, el tanque de solución                                                                   |  |
| Bit 6:                                                                                                    | BAJA SEÑAL                              | Un valor de 1 indica una falla por baja señal ( <b>LOW S</b><br>automática cuando la señal reciba un valor por enci                                                                                                    | SIGNAL) en el modo 4-20mA o 0-10VCC. Esta falla se reiniciará de forma<br>ma del valor de baja señal pre-establecido.                                                                                                    |  |
| Bit 7:                                                                                                    | ALTA SEÑAL                              | Un valor de 1 indica una falla por alta señal ( <b>HIGH S</b><br>automática cuando la señal reciba un valor por deba                                                                                                    | SIGNAL) en el modo de 4-20mA o 0-10VCC. Esta falla se reiniciará de forma<br>ajo del valor de alta señal preestablecido.                                                                                                    |  |
| Bit 8:                                                                                                    | RESERVADO                               | Reservado para uso futuro.                                                                                                    |                                                                                                    |  |
| Bit 9:                                                                                                    | RESERVADO                               | Reservado para uso futuro.                                                                                                    |                                                                                                    |  |
| Bit 10:                                                                                                    | Saturación de<br>Señal                  | Un valor de 1 indica una falla por saturación de señ<br>automática cuando no haya más señales de pulso p                                                                                                    | al ( <b>OVERRUN</b> ) en el modo de Pulso. Esta falla se restablecerá de forma resentes durante la operación.                                                                                                    |  |
| Bit 11:                                                                                                    | TRANSFERENCIA                           | Un valor de 1 indica que una falla por detección de genérica del motor ( <b>DRIVE FAULT</b> ) ha ocurrido. El rel                                                                                                    | pérdidas ( <b>LEAK DETECT</b> ) verificación de flujo ( <b>FLOW VERIFICATION</b> ), o falla<br>é ha sido programado para transferir ( <b>TRANSFER</b> ), el relé será activado.                                                                                                    |  |
| Bit 12:                                                                                                    | PÉRDIDA EN<br>El TUBO                   | Un valor de 1 indica que una pérdida en el tubo ( <b>TU</b><br>forma remota; sin embargo, el dosificador debería se<br>ha sido abordada (se ha cambiado el tubo)                                                                                                | <b>BE LEAK</b> ) ha sido detectada. Esta falla puede ser reestablecida de<br>er revisado de forma física para asegurarse que la causa de la falla                                                                                                    |  |
| Bit 13:                                                                                                    | RESERVADO                               | Reservado para uso futuro.                                                                                                    |                                                                                                    |  |
| Bit 14:                                                                                                    | RESERVADO                               | Reservado para uso futuro.                                                                                                    |                                                                                                    |  |
| Bit 15:                                                                                                    | RESERVADO                               | Reservado para uso futuro.                                                                                                    |                                                                                                    |  |
|                                                                                                    |                                         |                                                                                                    |                                                                                                    |  |

### **PROTOCOLO DE COMUNICACIÓN MODBUS - DIAGRAMA**

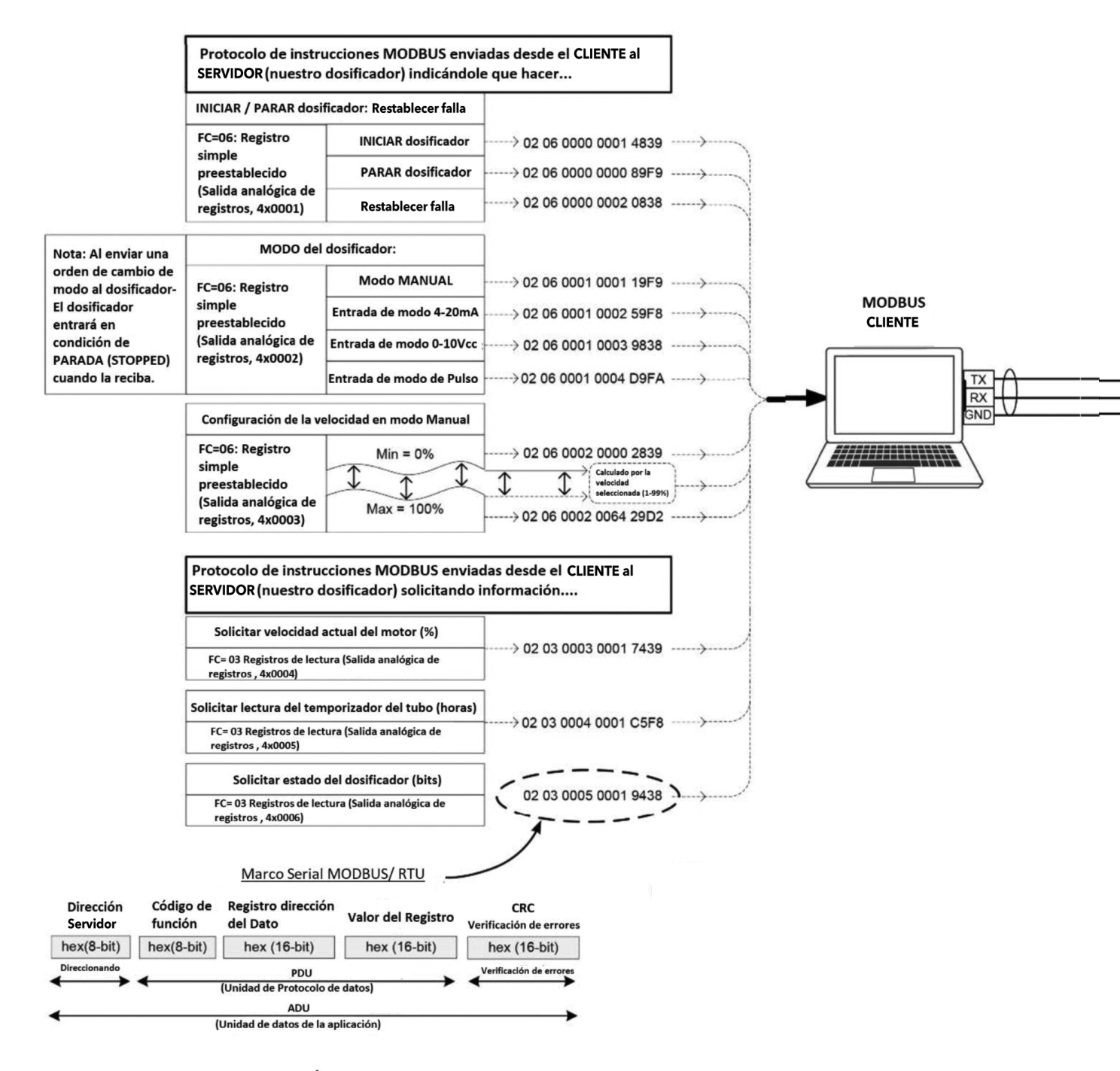

#### NO ES UN DOCUMENTO CONTROLADO "ÚNICAMENTE PARA SER UTILIZADO COMO REFERENCIA" SUJETO A CAMBIOS SIN PREVIO AVISO

#### Propiedad y Confidencialidad

La información contenida en este dibujo es de propiedad exclusiva de Stenner Pump Company. Está prohibida cualquier reproducción parcial o total sin el consenso escrito de Stenner Pump Company.

El protocolo communicatión Modbus es un producto de Organization, www.modbus.org.

#### MBFD 061520

#### www.stenner.com.

EEUU y Canadá 800.683.2378, Internacional +1 904.641.1666

| Ejemplos de códigos de Función Inválidos (01) |                              |  |  |
|-----------------------------------------------|------------------------------|--|--|
| Comandos inválidos desde el                   | Respuestas excepcionales del |  |  |
| CLIENTE al SERVIDOR                           | SERVIDOR al CLIENTE          |  |  |
| 02 01 0005 0001 EDF8                          |                              |  |  |
| 02 05 0003 0011 FDF5                          |                              |  |  |
| 02 0F 0003 0011 65F4                          |                              |  |  |
| 02 10 0005 0011 1037                          |                              |  |  |

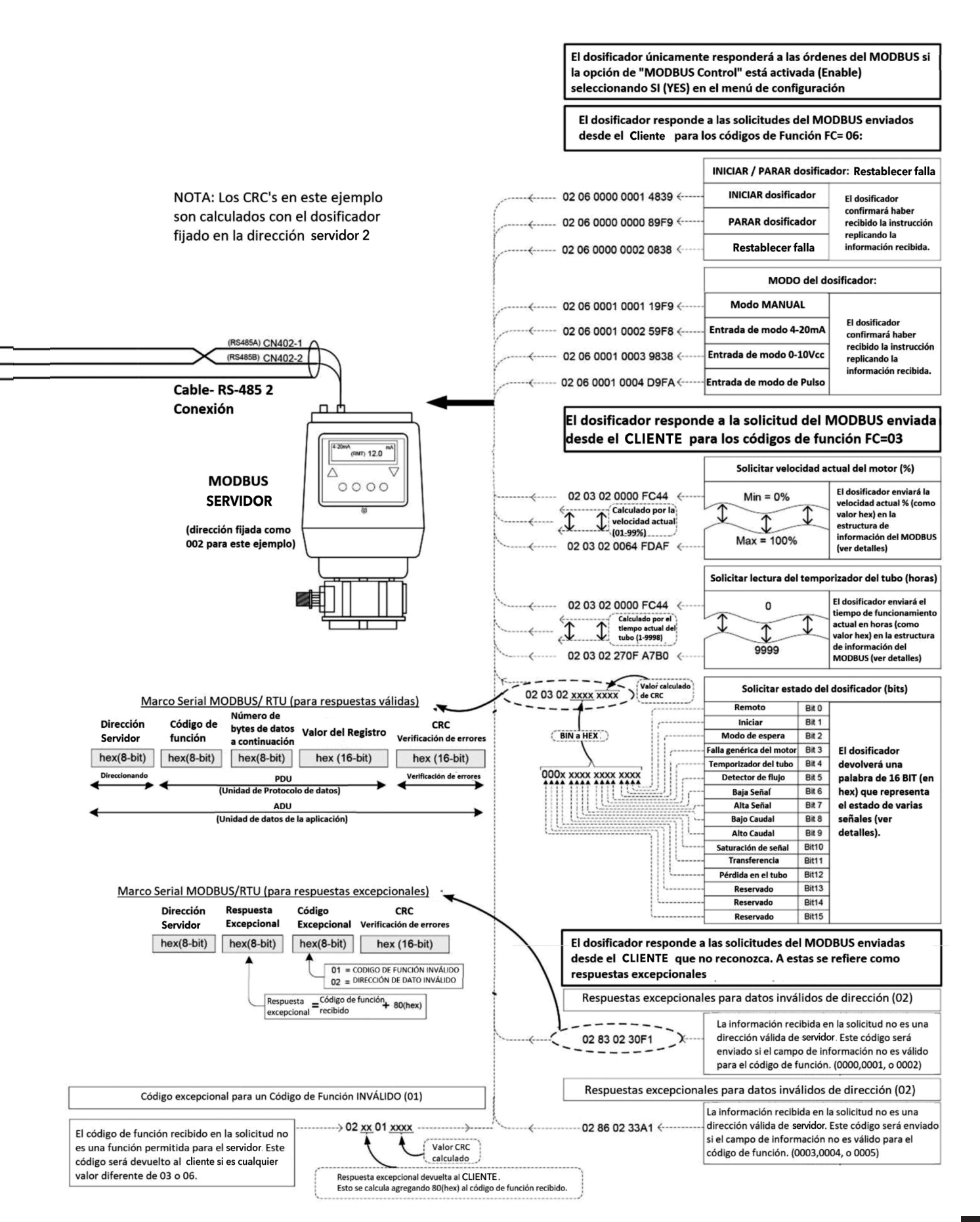

# **GUÍA DE REPARACIONES**

| PROBLEMA                                | POSIBLE CAUSA                                                | SOLUCIÓN                                                                                               |
|-----------------------------------------|--------------------------------------------------------------|----------------------------------------------------------------------------------------------------|
| El dosificador no responde<br>al MODBUS | Conexión incorrecta del cable                                | Confirme que todas las<br>conexiones de los cables están<br>en la orientación correcta                 |
|                                         | El dosificador no se encuentra<br>en control remoto          | Programe el dosificador en el<br>modo deseado y seleccione operar<br>remotamente ( <b>Run Remote</b> ) |
|                                         | Configuración incorrecta de los<br>atributos de comunicación | Verifique la direccion servidor,<br>los baudios y la configuración<br>de la información.               |

### NOTAS

### STENNER PUMPS

#### **STENNER PUMP COMPANY**

3174 DeSalvo Road Jacksonville, Florida 32246 USA Teléfono: +1.904.641.1666 Línea gratuita EEUU: 800.683.2378 Fax: +1.904.642.1012

sales@stenner.com www.stenner.com

Horario de atención (GMT-05:00): Lunes a Jueves 7:30 am-5:30 pm Viernes 7:00 am-5:30 pm

Ensamblado en EEUU

© Stenner Pump Company Todos los derechos reservados